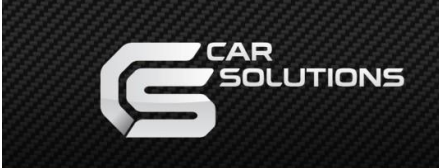

# **Toyota Tundra Entune 2** Video Interface Manual

support@car-solutions.com

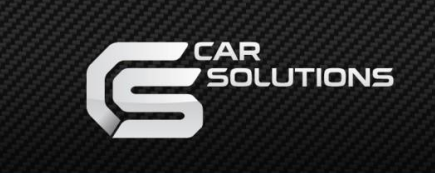

# Contents

## Specifications

| 1. Main Spec  | 3 |
|---------------|---|
| 2. Diagram    | 4 |
| 3. Components | 5 |
| 4. Exterior   | 6 |

## Settings

| Settings             | Co+ |    |
|----------------------|-----|----|
| 1. Dip Switch        |     | 7  |
| 2. Original button   |     | 8  |
| 3. Touch calibration |     | 9  |
| 4. Key board         |     | 11 |
| 5. OSD Menu          |     | 12 |

## Installation

| 1. | Installation | <br>19 |
|----|--------------|--------|
| 2. | Caution      | <br>22 |

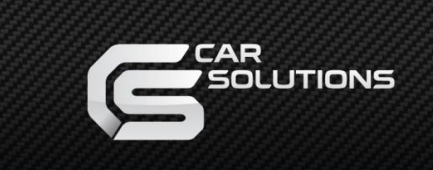

### 1. Main specifications

### 1. Input Spec. (MULTI VIDEO INTERFACE)

- 1 x Analog RGB Input (Navigation System source)
- 1 x Digital RGB Input (Navigation System source)
- 2 x A/V Input (External video source)
- 1 x CVBS (REAR CAMERA) Input. (Rear camera source)
- 1 x CVBS (FRONT CAMERA) Input. (Front camera source)

#### 2. Output spec.

2 x CVBS Output (Video out for Installing Headrest Monitor)

- 1 x Audio L/R Output.
- 1 x Virtual Analog Touch (Navigation System source)
- 1 x UART Digital Touch (Navigation System source)
- 1 x LCD Output (LCD Operation)

#### 3. Power Spec.

- Input Power: 8VDC ~ 24VDC
- Consumption Power: 12Watt, Max

#### 4. Switch Input mode

- OEM button on steering wheel
- The provided Mode switch

### 2. Features

- Possible to register IR code of DVD/DTV
- Easy installation by Jack by jack
- Possible to control DVD, DTV by OEM touch screen

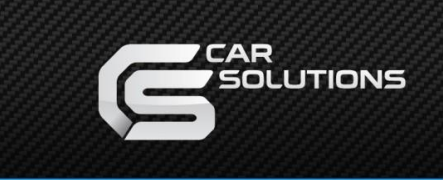

## 2. Diagram

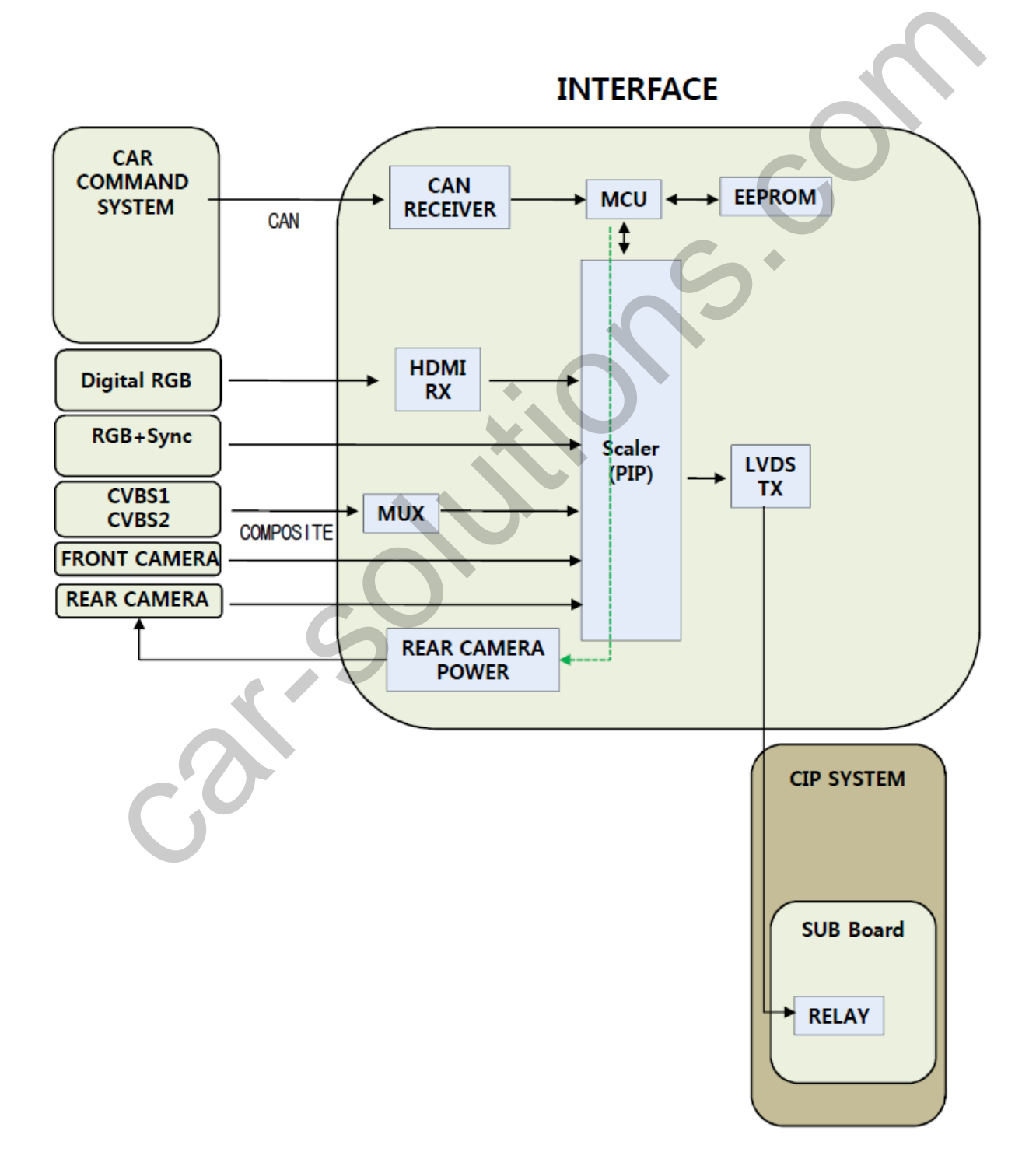

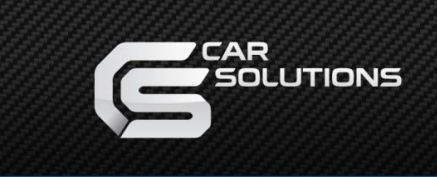

### 3. Components

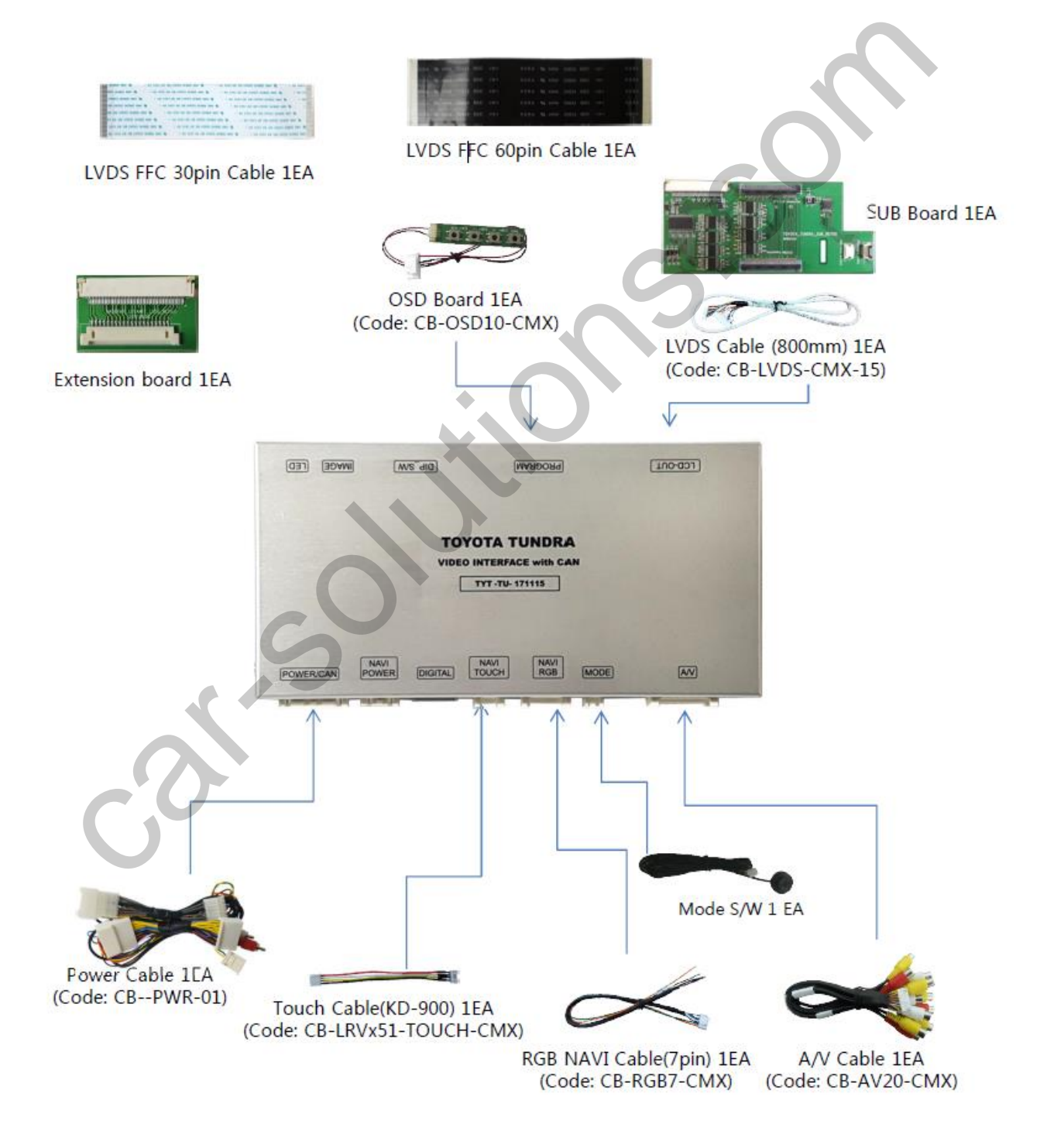

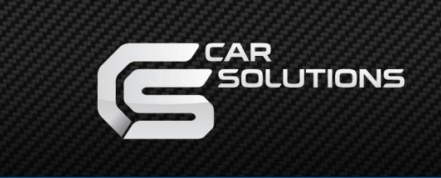

### 4. Exterior

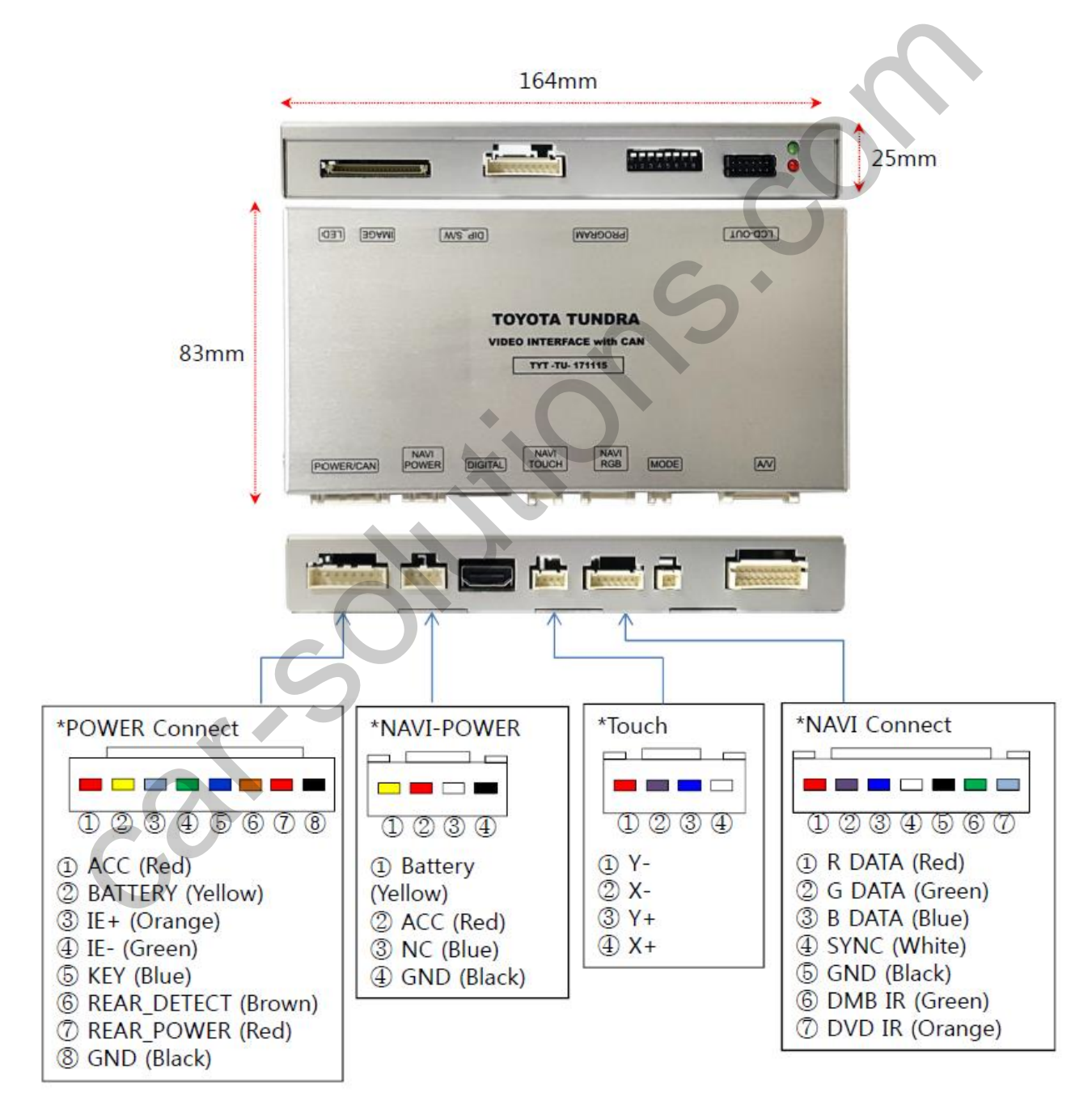

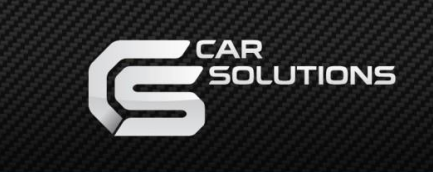

### 1. Dip Switch

#### \* ON: DOWN, OFF: UP NO. Function Selection ON : Skipping NAVI NAVI 1 OFF : Display ON : Skipping AV1 (DVB-T) 2 AV1 (DVB-T) OFF : Display ON : Skipping AV2 (DVD) 3 AV2 (DVD) OFF : Display 4 N.C 5 N.C 6 OFF Car Model 7 OFF

\* Example

8

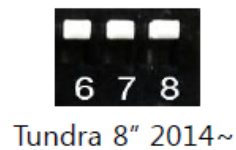

OFF

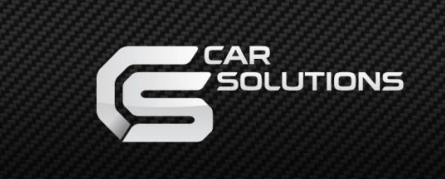

# Settings

2. Original button (Switching Mode)

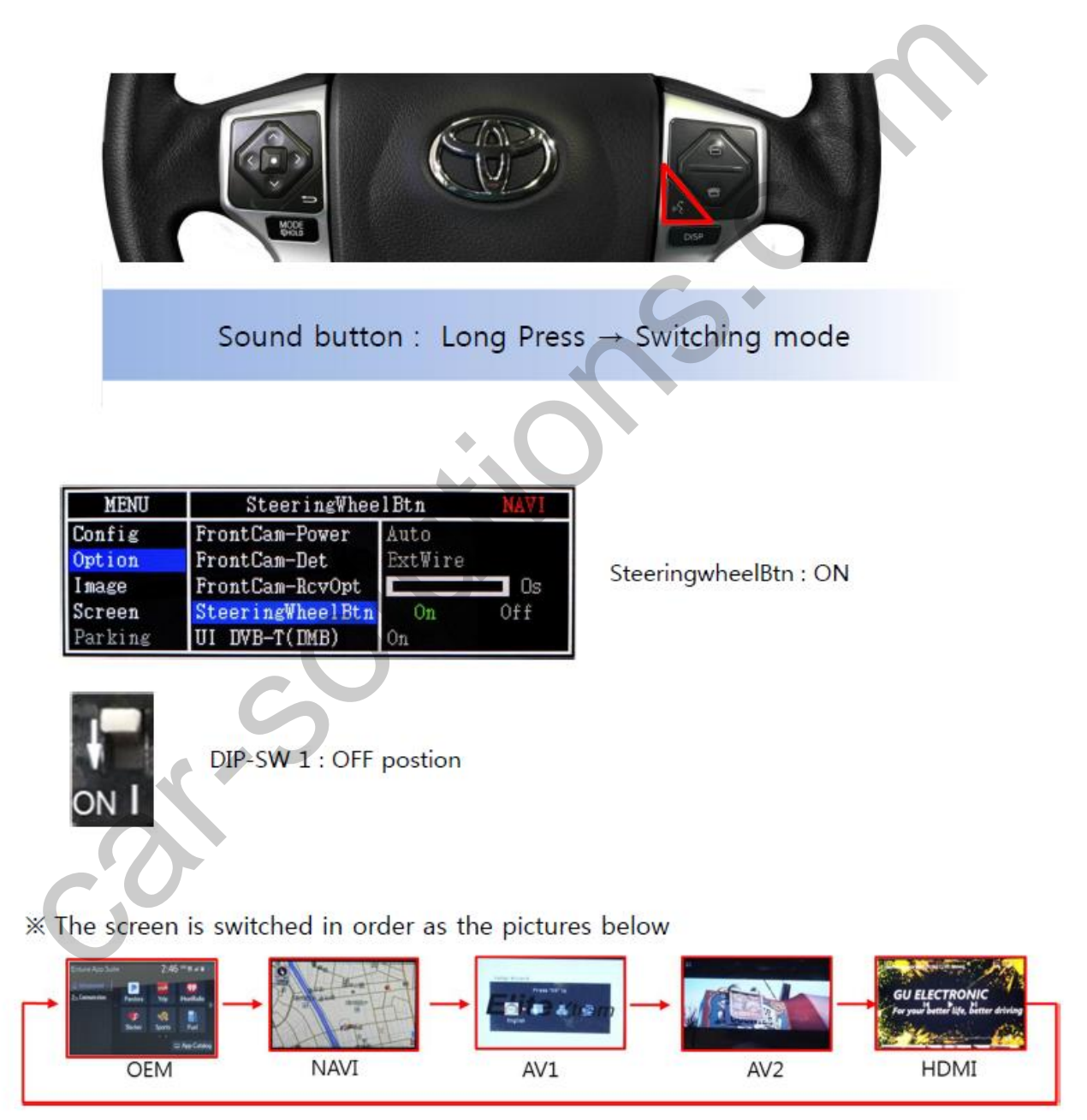

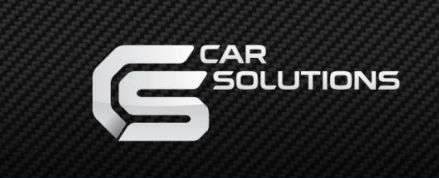

# Settings

### 3. Touch screen – Touch Calibration

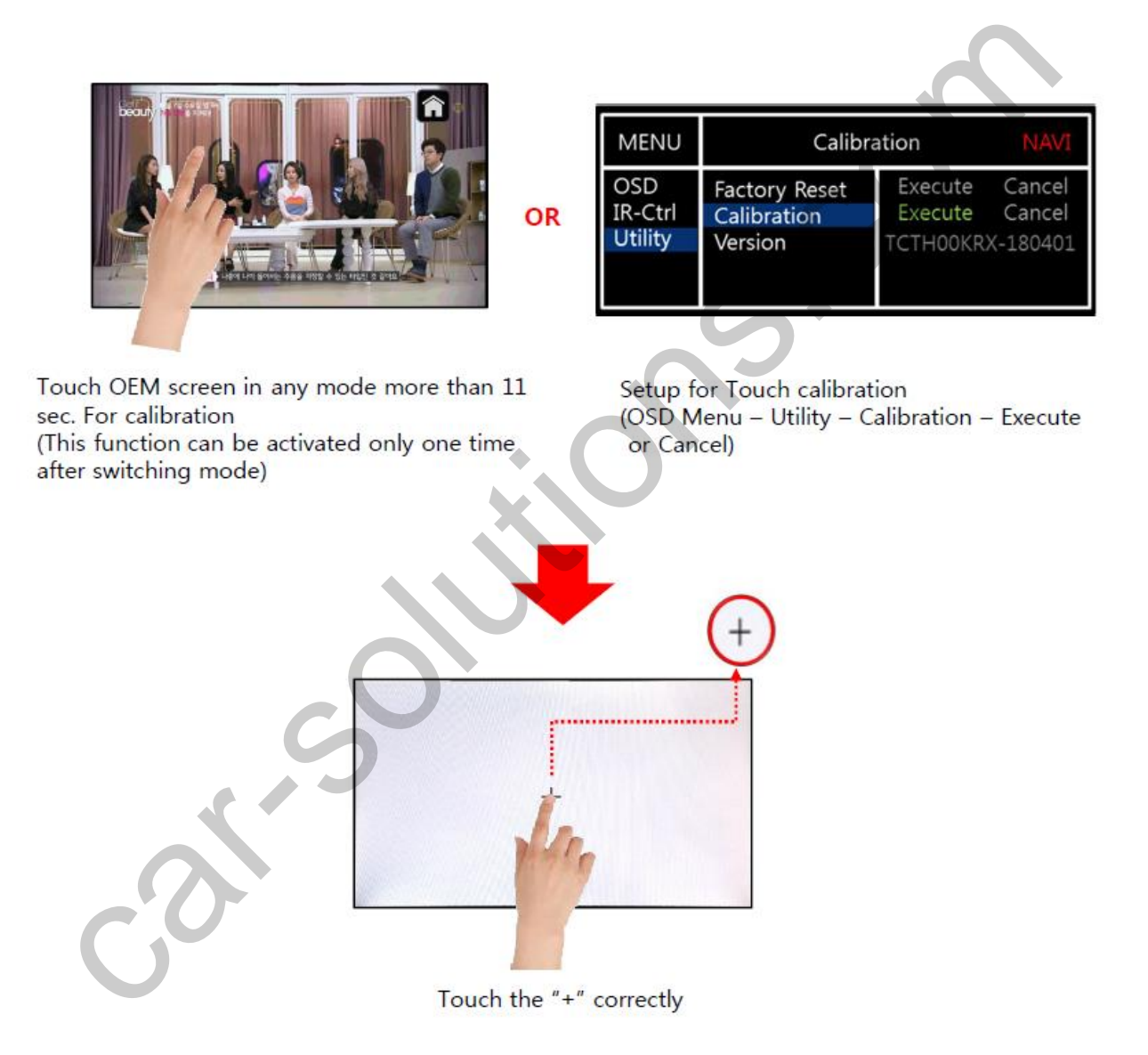

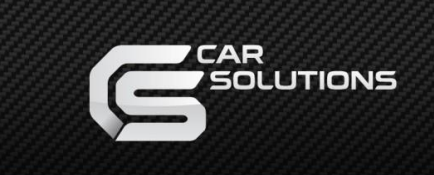

### 3. Touch screen – DVD, DTV control

times Calibration : Touch any point of screen more than 11sec to start a touch calibration

• DTV - Please contact a supplier in advance for using this function

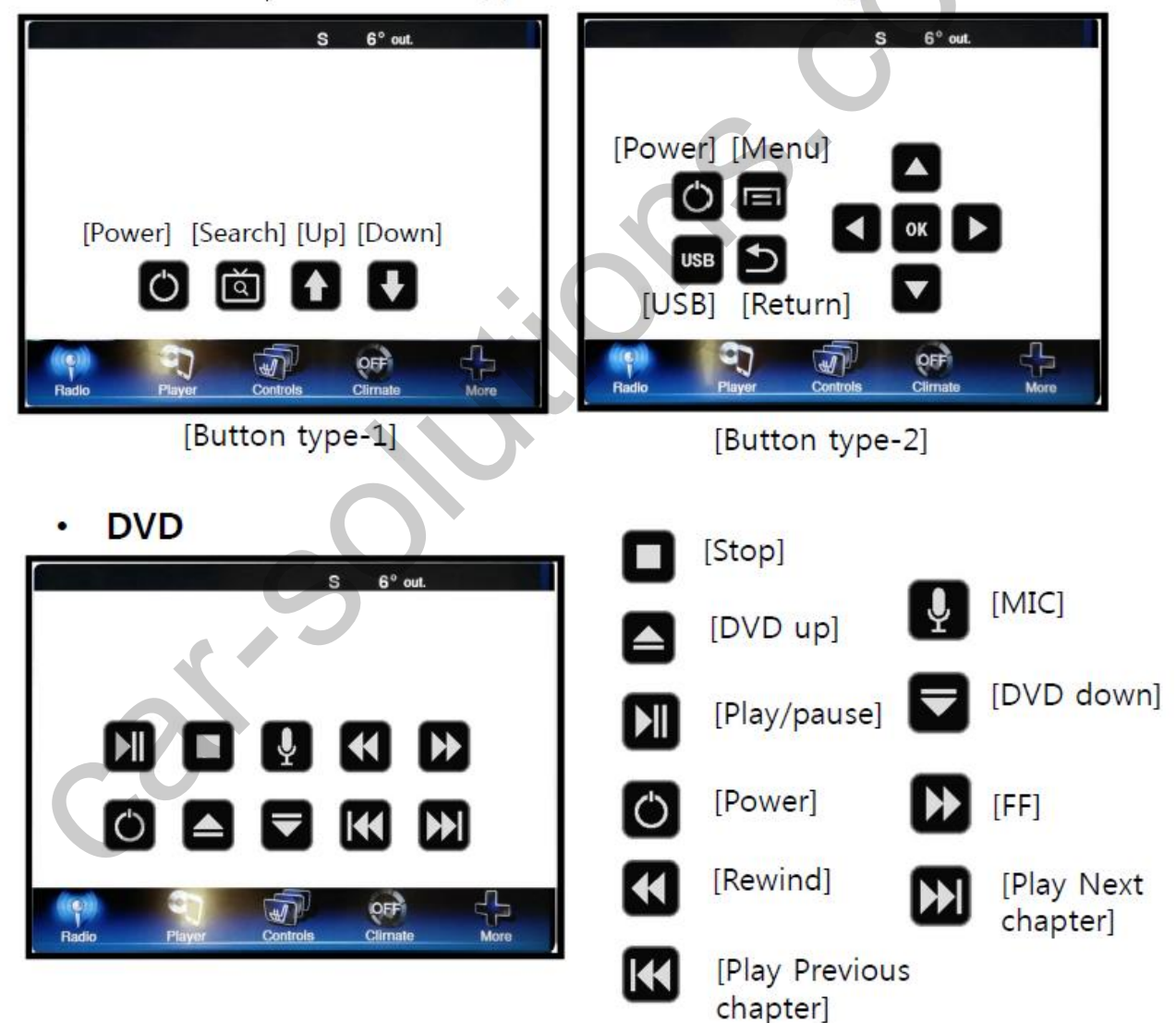

#### \* To use this function, It is necessary to offer the remote IR code to manufacturer or setting OSD IR - Ctrl (P. 20)

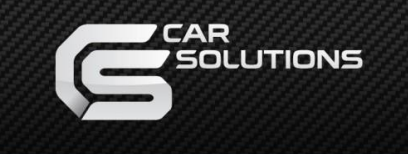

# Settings

## 4. OSD Key board

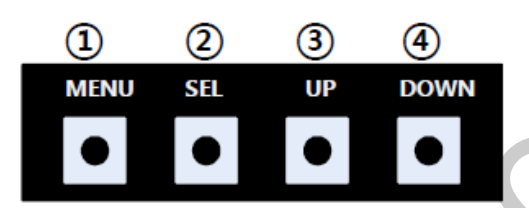

- MENU :Activating OSD Menu
- ② SEL :Selection
- ③ Up :Moving upward (Increasing value)
- ④ Down :Moving downward (Decreasing value)

۲

#### 5. OSD Menu

%Press "MENU" button on Key board

| MENU                                           | Config NAVI                                      |                                                      |                  |
|------------------------------------------------|--------------------------------------------------|------------------------------------------------------|------------------|
| Config<br>Option<br>Image<br>Screen<br>Parking | NAVI-RGB<br>DVB-T(DMB)<br>DVD<br>HDMI<br>RearCam | GI5000-WV<br>ELT_DVBT2<br>ELT_980XU<br>CASTIT<br>AVM | /GA<br>0<br>Slim |

Config - NAVI-RGB : Setup for the type of RGB Config - DVB-T(DMB) : Setup for the type of DVB-T(DMB) Config - DVD : Setup for the type of DVD Config - HDMI : Setup for the type of HDMI Config - RearCam(AVM) : Setup for the type of Around View Reset : Reset all value

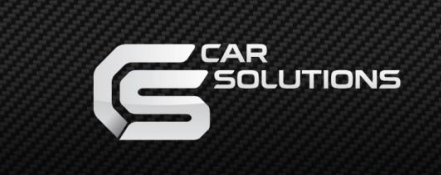

### 5. OSD Menu

₩Press "MENU" button on Key board

| MENU    | Option           |           | NAVI |
|---------|------------------|-----------|------|
| Config  | Rear Cam - Type  | OEM       | Off  |
| Option  | Rear Cam - Power | Auto      |      |
| Image   | Rear Cam - Det   | WIRE      |      |
| Screen  | AV Mode          | On C      |      |
| Parking | Front Cam - Type | ExtDevice |      |

### Option

- RearCam-Type : Setup for rear camera ExtDevice - External rear camera OEM - Original camera
- RearCam-Power : Setup for Rear VCC wire in power cable ON - +12V out always (current consumption : 200mA) AUTO - +12V out in rear mode only (200mA) OFF - Power OFF
- RearCam-Det : Setup for Rear detection
  - CAN By CAN
  - WIRE By rear cam detect wire
  - OFF Rear detection OFF
- AV Mode : Change "Rear" input as Video input
  - ON Video input (Rearcam TYPE in OSD menu should be "OEM") OFF - Rear input
- FrontCam-Type : Setup for front camera ExtDevice - External rear camera
  - OEM Original camera

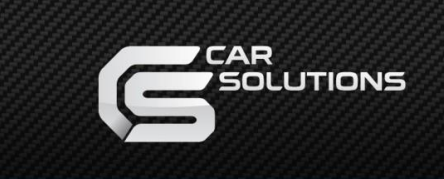

### 5. OSD Menu

XPress "MENU" button on Key board

| MENU                                           | Option                                                                                    | NAVI                         |
|------------------------------------------------|-------------------------------------------------------------------------------------------|------------------------------|
| Config<br>Option<br>Image<br>Screen<br>Parking | Front Cam-Power<br>Front Cam-Det<br>Front Cam-RcvOpt<br>SteeringWheelBtn<br>UI DVB-T(DMB) | Auto<br>ExtWire<br>Off<br>On |

### Option

- FrontCam-Power : Setup for Front VCC wire in power cable ON - +12V out always (current consumption : 200mA) AUTO - +12V out in rear mode only (200mA) OFF - Power OFF
- FrontCam-Det : Setup for front detection
   GEAR By CAN
  - Extwire by rear cam detect wire
- FrontCam-RcvOpt : Selecting time of displaying Front camera before switching to RGB, DVD, OEM from Rear

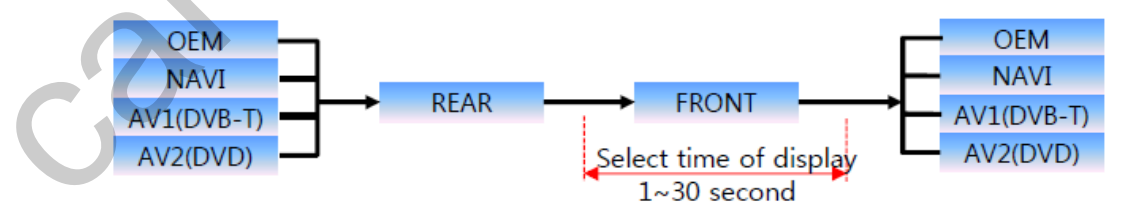

· Button : Setting for OEM Home button (Switching Mode) - ON or OFF

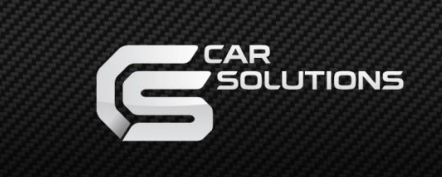

### 5. OSD Menu

₩Press "MENU" button on Key board

| MENU             | Option                  |          | NAVI   |
|------------------|-------------------------|----------|--------|
| Config<br>Option | UI DVB-T(DMB)<br>UI DVD | On<br>On |        |
| Image            | ScrChg-Btn              | On       |        |
| Parking          | Reset                   | Execute  | Cancel |

## Option

- UI DVB-T(DMB) : Setting for DVB-T(DMB) UI ICON ON or OFF
- UI DVD : Setting for DVD UI ICON ON or OFF
- - ON ON
  - OFF OFF
- NAVI COM : Connect touch through UART

※ Necessary to get Uart protocol from NAVI Manufacturer

Reset : Reset all value

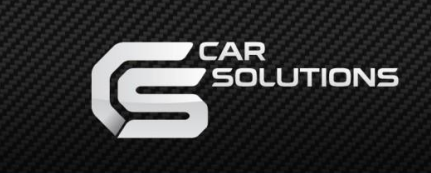

## Settings

### 5. OSD Menu

ℜPress "MENU" button on Key board

#### - NAVI(RGB) Image / Screen

| MENU    | IN           | MAGE | NAVI |
|---------|--------------|------|------|
| Config  | Brightness   |      | 50   |
| Option  | Contrast     |      | 50   |
| Image   | Color- RED   |      | 50   |
| Screen  | Color- GREEN |      | 50   |
| Parking | Color- BLUE  |      | 25   |

| MENU                                           | Screen                                                             |  | NAVI                                   |
|------------------------------------------------|--------------------------------------------------------------------|--|----------------------------------------|
| Config<br>Option<br>Image<br>Screen<br>Parking | Horizontal<br>Vertical<br>Scale X Up<br>Scale X Down<br>Scale X Up |  | 50<br>50<br>50<br>50<br>50<br>50<br>50 |

### - DVD, DVBT, NAVI-AV, REAR, FRONT Image

| MENU                                           |                                                          | IMAGE | Rear                             |
|------------------------------------------------|----------------------------------------------------------|-------|----------------------------------|
| Config<br>Option<br>Image<br>Screen<br>Parking | Brightness<br>Contrast<br>Saturation<br>Hue<br>Sharpness |       | 50<br>50<br>50<br>50<br>50<br>25 |

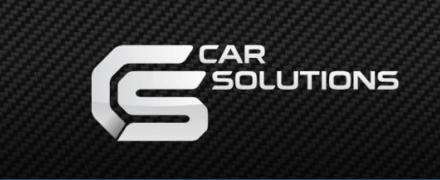

## Settings

### 5. OSD Menu

℁Press "MENU" button on Key board

#### - Parking guide line ON/OFF

| MENU                                           | Park                                                            | ing                      | Rear               |
|------------------------------------------------|-----------------------------------------------------------------|--------------------------|--------------------|
| Config<br>Option<br>Image<br>Screen<br>Parking | Line Display<br>Warning Lang<br>Horizontal<br>Vertical<br>Reset | On<br>English<br>Execute | 50<br>50<br>Cancel |

Selecting a use of packing guide line (OSD Menu – Parking – Line display – ON or OFF)

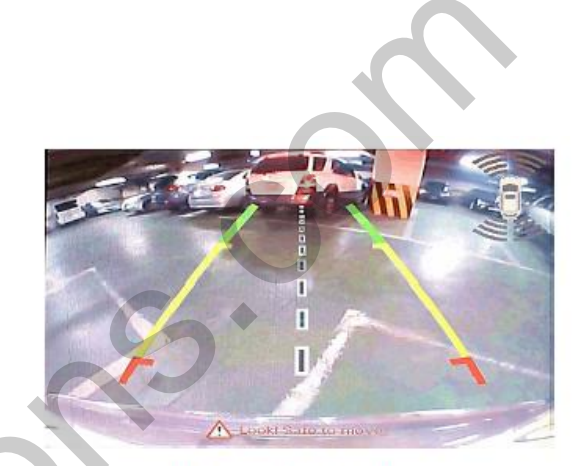

Parking line "ON"

#### - Warning Language for rear screen

| MENU                                           | Parking                                                         |                          | Rear               |
|------------------------------------------------|-----------------------------------------------------------------|--------------------------|--------------------|
| Config<br>Option<br>Image<br>Screen<br>Parking | Line Display<br>Warning Lang<br>Horizontal<br>Vertical<br>Reset | On<br>English<br>Execute | 50<br>50<br>Cancel |

| Check entire surroundings!             |
|----------------------------------------|
| 请注意车辆周围环境!                             |
| 차량 주변을 전부 확인                           |
| 請注意車輛周圍環境!                             |
| Следите за всем окружением автомобиля! |
| 周辺の安全を確認                               |

Selecting a type of language (OSD Menu – Parking – Warning Lang)

#### - Adjust the position of Parking guide line

| MENU                                           | Park                                                            | ing                      | Rear               |
|------------------------------------------------|-----------------------------------------------------------------|--------------------------|--------------------|
| Config<br>Option<br>Image<br>Screen<br>Parking | Line Display<br>Warning Lang<br>Horizontal<br>Vertical<br>Reset | On<br>English<br>Execute | 50<br>50<br>Cancel |

Possible to adjust the position of line by Keypad in Horizontal / Vertical menu \* After pressing the "Horizontal" / "Vertical" in OSD menu The OSD screen automatically disappears. In this state, Please adjust the position by Keypad

| MENU | SEL   | UP | DOWN |
|------|-------|----|------|
| •    | •     | •  | •    |
| Left | Right | UP | Down |

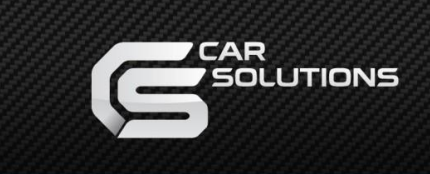

### 5. OSD Menu

₩Press "MENU" button on Key board

#### - OSD

| MENU                      |                                                               | Horizontal |                       |
|---------------------------|---------------------------------------------------------------|------------|-----------------------|
| OSD<br>IR-Ctrl<br>Utility | Horizontal<br>Vertical<br>Display<br>Transparency<br>Language | English    | 50<br>50<br>10s<br>30 |

- OSD Horizontal
- OSD Vertical
- OSD Display : Setting time for displaying OSD menu
- OSD Transparency
- OSD Language : Setting language of ODS menu
- IR Ctrl (p.20)

#### - Utility

| MENU    | Horizontal    |                    |
|---------|---------------|--------------------|
| OSD     | Factory Reset | Execute Cancel     |
| IR-Ctrl | Calibration   | Execute Cancel     |
| Utility | Version       | TCTH00KRX - 180401 |

Utility - INTERFACE SOFTWARE

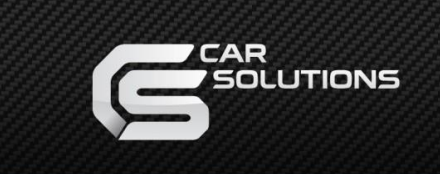

## Settings

### 5. OSD Menu – Register IR code

₩Press "MENU" button on Key board

- IR Ctrl

| MENU                      | DVB            | -T(DMB)                  | DVD    |
|---------------------------|----------------|--------------------------|--------|
| OSD<br>IR-Ctrl<br>Utility | DVB - T<br>DVD | Sel Learn<br>User<br>Sys | Cancel |

① Select IR Ctrl  $\rightarrow$  DVB/DVD  $\rightarrow$ Learn to register IR code

| (2)                       |                      |
|---------------------------|----------------------|
| MENU                      | DVB-T(DMB) DVD       |
| OSD<br>IR-Ctrl<br>Utility | ALL - Clear<br>POWER |

② All Clear : Remove all value of Remote control registered before Select one of the buttons registering to move on to next step

| MENU    | DVB-T(DMB) DVD  |
|---------|-----------------|
| OSD     | New Code :      |
| IR-Ctrl | Cfm Code :      |
| Utility | Save Clr Cancel |

③ Press a button on the remote control of DVD/DTV then the IR code will be appeared on "New code" menu. Press the same button one more time to confirm the IR code. (Cfm code = confirm code)

#### ※ Caution

• Delete :

ALL Clear – Delete all value Clr – Delete one button's Value Play/Pause:

To use button, Please register the IR code in power / Pause menu separately

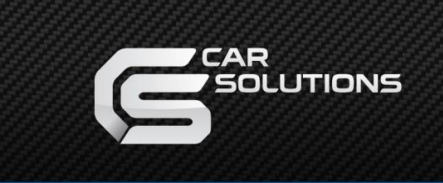

# Installation

### 1. LVDS cable connection

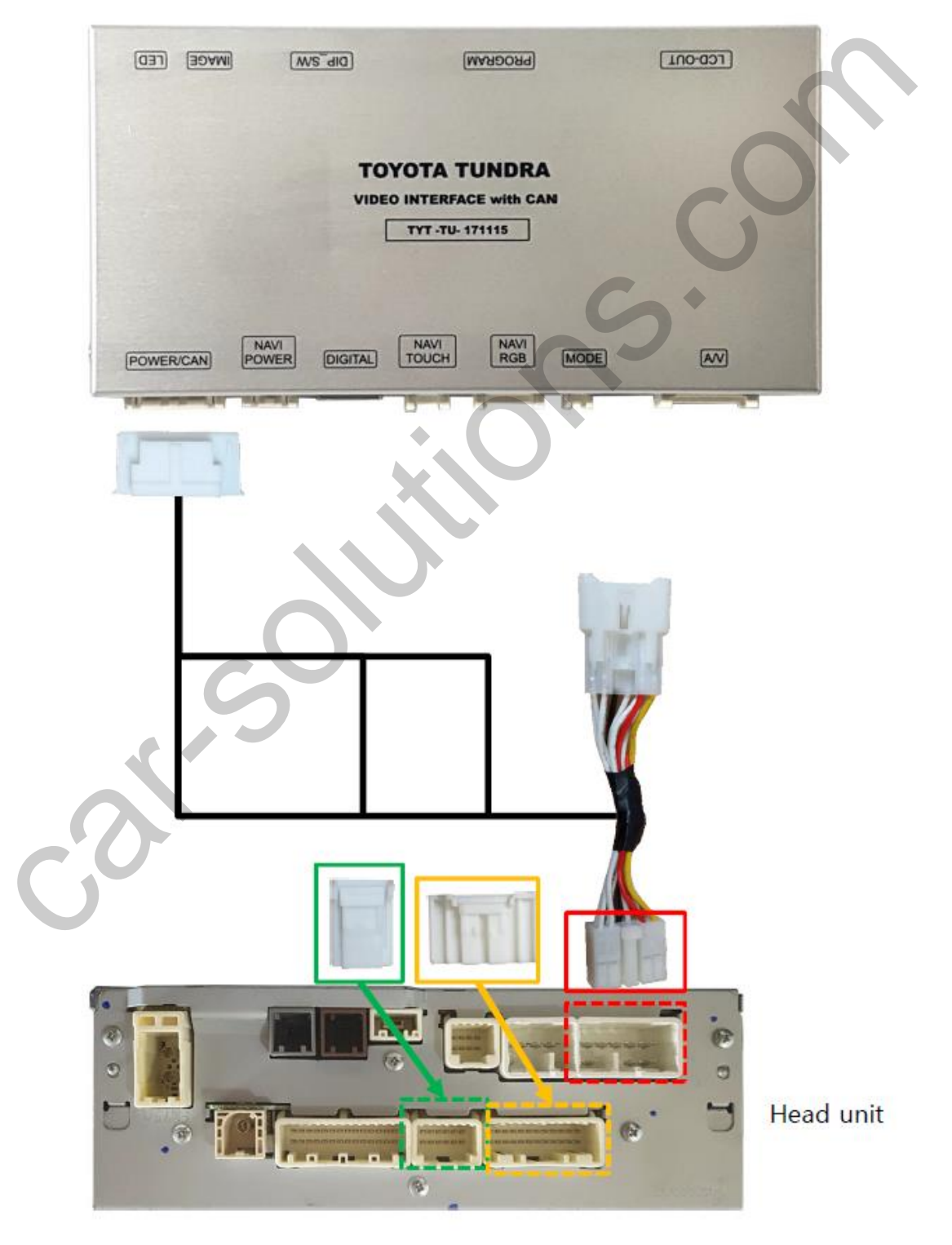

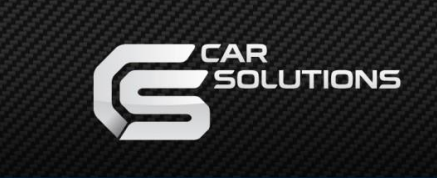

# Installation

## 2. LVDS FPC cable connection

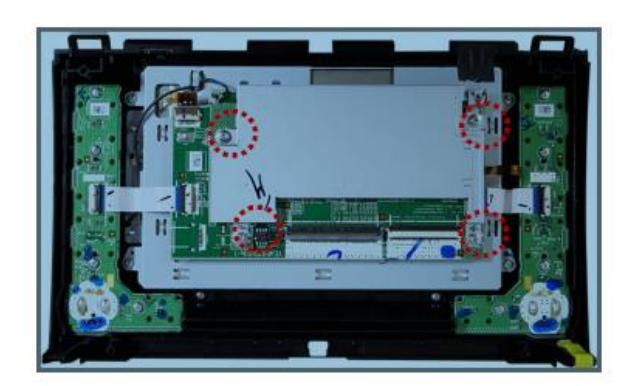

Unscrew and remove the cover

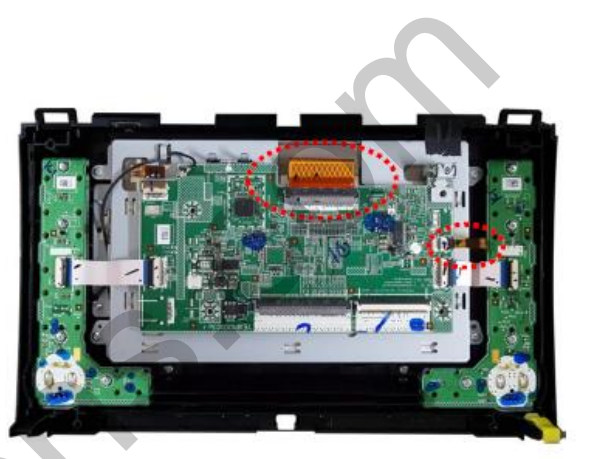

② Disconnect the OEM FPC cable.

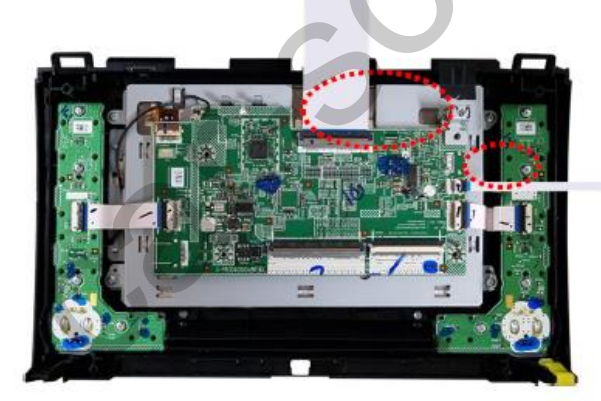

③ Connect the provided FFC cable (100, 170mm)

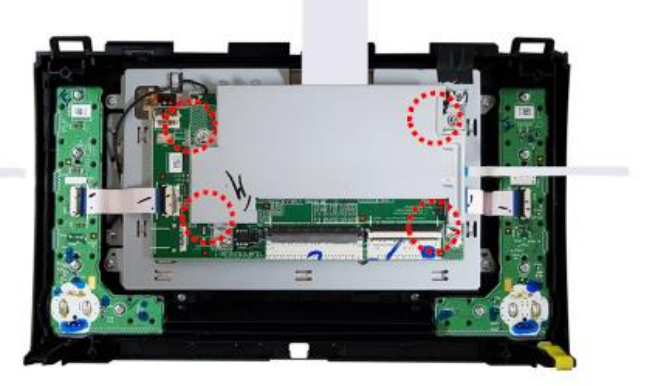

④ Assemble the removed cover and mount the screw

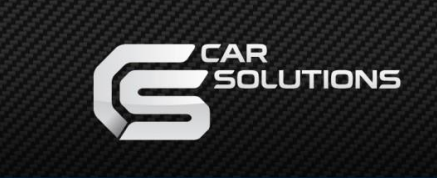

# Installation

### 2. LVDS FPC cable connection

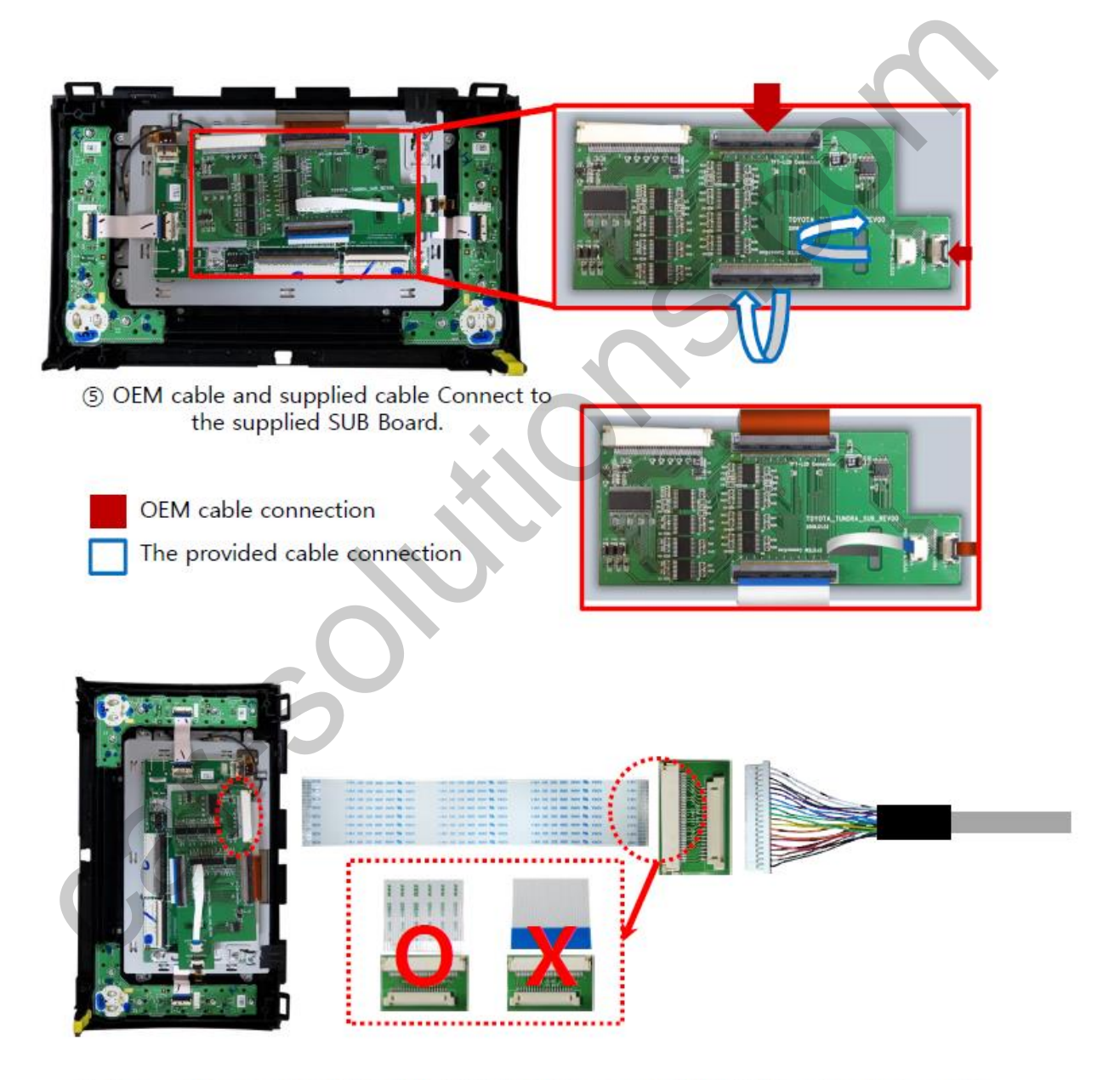

© Connect the provided FFC cable (165mm), then connect the LVDS extension board to the LVDS cable

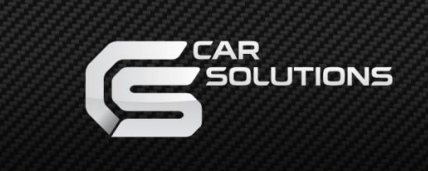

## Caution

### FAQ

Cannot switch modes

- Check connection of OSD Key pad wire
- Check CAN connection
- Displays wrong size of picture
- Check Dip s/w settings
- Displays black screen in OEM mode
- Check connection of LVDS/LCD cable
- Cannot switch to rear screen
  Check the packing setting
  (OSD Menu option RearCam-Det)

### Caution

- The device must not be installed in where it interferes driving (close to brake pedal, steering wheel, airbag etc.)
- LVDS cable must be connected correctly according to the manual
- Insulate the end of wire by using electrical tape
- The installation should be done by expert
- GU electronic does not take any responsibility for any problems caused by wrong installation